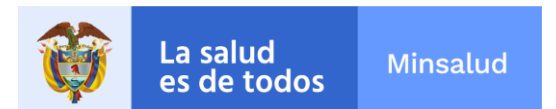

## REPORTE DE POBLACIÓN VACUNADA EN EL EXTRANJERO PLATAFORMA MI VACUNA

1. Realizar búsqueda de la página web Mi Vacuna Colombia a través de un buscador o en https://mivacuna.sispro.gov.co

| Google | mi vacuna sispro gov co                                                                                                    | x 🏮 Q        |
|--------|----------------------------------------------------------------------------------------------------|--------------|
|        | Q Todo 	⊑ Noticias                                                                                                    | Herramientas |
|        | Cerca de 115.000 resultados (0,36 segundos)                                                                                                    |              |
|        | Anuncio · mivacuna.sispro.gov.co/fases/vacunación ·                                                                                                    |              |
|        | Mi Vacuna Colombia - Portal Mi Vacuna                                                                                                    |              |
|        | Cuando inicie su etapa de vacunación conoce el lugar y fecha de vacunación. Conoce la<br>de vacunación en que se encuentra Colombia a la fecha. Matén la Distancia. | a etapa      |

2. Seguir los pasos habituales para la consulta de priorización

| Mirse the todos | alud                                                                                                    |
|-----------------|----------------------------------------------------------------------------------------------------|
| 🚺 Me in         | formo                                                                                                    |
|                 | Estamos en la Etapa 1, 2, 3 y 4<br>Consulta de personas priorizadas de 45 años y más                                                                                                    |
|                 | A través de MiVacuna COVID19 puede:<br>• Consultar la población priorizada en la Etapa 1, 2, 3 y 4<br>• Conocer la etapa de vacunación en que se encuentra Colombia a la fecha<br>• Postularse en caso de no estar de acuerdo con la Etapa asignada<br>• Informar los datos de vacunación realizada en el extranjero<br>• Cuando inicie su etapa de vacunación conocer el lugar y fecha de vacunación |
|                 | Q Consulto el Plan Nacional de Vacunación<br>Q Consulto los criterios de Priorización                                                                                                    |
|                 | Descargo el Decreto 109 de 2021     Descargo el Decreto 466 de 2021                                                                                                    |
|                 | Descargo el consentimiento informado                                                                                                    |
|                 | Oprima clic en "Consultar mi priorización" si pertenece a la Etapa 1, 2, 3 y 4<br>Consultar mi priorización                                                                                                    |

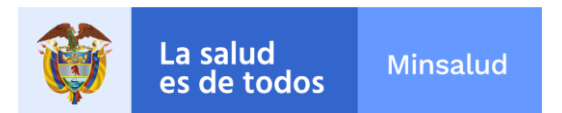

## 3. Aceptar política de privacidad y validación de identidad

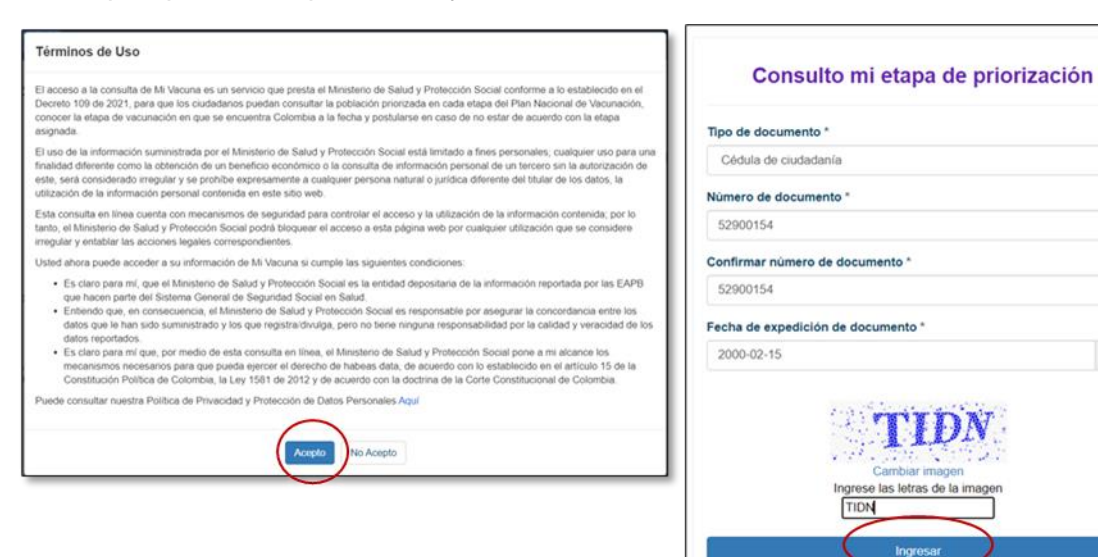

~

ш

## 4. Actualizar información de residencia

| Demontemente X                                                                                                    |     | Municipie *  |   |
|----------------------------------------------------------------------------------------------------|-----|--------------|---|
| BOGOTÁ, D.C.                                                                                                    | ~   | BOGOTÁ, D.C. | v |
|                                                                                                    |     |              |   |
| En este momento se encuentran priorizadas en su orden la siguiente poblacio<br>• Etapa 1 – Personas de 80 y más años | ón: |              |   |
| <ul> <li>Etapa 2 – Personas entre 60 y 79 años</li> <li>Etapa 3 – Personas entre 50 y 59 años</li> </ul>             |     |              |   |
|                                                                                                    |     |              |   |

5. Reportar si fue vacunado en el extranjero

| Fué vacunado en el extranjero?                                                                                                    |                              |
|----------------------------------------------------------------------------------------------------|------------------------------|
| Vacunado en el extranjero                                                                                                    | NO Vacunado en el extranjero |
| En este momento se encuentran priorizadas en su orden la siguiente población:<br>• Etapa 1 – Personas de 80 y más años<br>• Etapa 2 – Dersenes cetto 69 u 70 elico |                              |
| Etapa 2 – Personas entre 60 y /9 años     Etapa 3 – Personas entre 50 y 59 años     Etapa 4 – Personas entre 45 y 49 años                                          |                              |

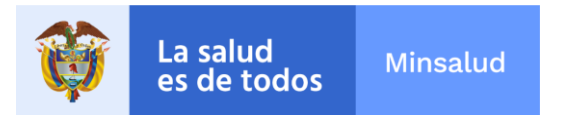

6. Diligenciar los campos de información con la información de contacto y de la vacuna aplicada en la primera dosis.

| porcione un numero telefonico y un c                                                                           | correo electrónico para ser contactado          |                     |                                 |
|----------------------------------------------------------------------------------------------------|-------------------------------------------------|---------------------|---------------------------------|
| Número Teléfono fijo ó Celular                                                                                 | Confirmación teléfono                           | Correo electrónico  | Confirmación correo electrónico |
| Campo obligatorio                                                                                              | Campo obligatorio                               | Campo obligatorio   | Campo obligatorio               |
| tos de vacunación en el extrar                                                                                 | njero                                           |                     |                                 |
| tos de vacunación en el extrar<br>favor diligencie los datos de la vacu                                        | njero<br>na aplicada en el extranjero           |                     |                                 |
| tos de vacunación en el extrar<br>favor diligencie los datos de la vacu<br>País donde se aplicó la primera dós | njero<br>na aplicada en el extranjero<br>sis* F | echa de aplicación* | Laboratorio de la vacuna*       |

6.1. *Datos de contacto:* diligenciar teléfono y correo electrónico, teniendo en cuenta que todos los datos son obligatorios

| porcione un numero telefónic | co y un correo electrónico para ser contactado |                    |                                 |
|------------------------------|------------------------------------------------|--------------------|---------------------------------|
|                              |                                                | $\frown$           | $\frown$                        |
|                              |                                                |                    |                                 |
| Número Teléfono fijo ó Celu  | ular Confirmación teléfono                     | Correo electrónico | Confirmación correo electrónico |

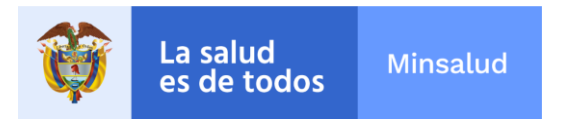

- 6.2. Datos de vacunación en el extranjero:
  - ✓ País donde se aplicó la primera dosis: Despliegue a lista de países y seleccione el país donde fue vacunado

| aís donde se aplicó la primera dósis*                                                                                                | Fecha de aplica                     | ción* Laboratorio                     | de la vacuna*                   |
|----------------------------------------------------------------------------------------------------|-------------------------------------|---------------------------------------|---------------------------------|
| Seleccione                                                                                                    | ~                                   | Selecció                              | one 🗸                           |
| Seleccione<br>AFGANISTÁN<br>ALBANIA<br>ALEMANIA<br>ANDORA<br>ANGOLA<br>ANGUILA<br>ANTÁRTIDA<br>ANTILLAS NEERLANDESAS<br>ARABIA SAUDÍ | 9 en el sistema de in<br>acunación. | nformación nominal de vacunación PAIW | EB 2.0, debe acercarse a la red |
| ARGELIA<br>ARGENTINA<br>ARMENIA<br>APUIBA                                                                                            | _                                   | Cancelar                              | Registrar                       |

✓ Fecha de aplicación: seleccione la fecha de aplicación de la primera dosis de la vacuna aplicada en el exterior

|                                                                                                    |                                               | <b>«</b>            |                     | Jur                 | nio 2              | 021                |                     | »                   |         |
|----------------------------------------------------------------------------------------------------|-----------------------------------------------|---------------------|---------------------|---------------------|--------------------|--------------------|---------------------|---------------------|---------|
| Número Teléfono fijo ó Celular                                                                                        | Confirmación teléfono                         | Lu                  | Ма                  | Mi                  | Ju                 | Vi                 | Sa                  | Do                  | ico     |
| 3213177554                                                                                                    | 3213177554                                    | 31                  | 1                   | 2                   | 3                  | 4                  | 5                   | 6                   | imail.c |
|                                                                                                    |                                               | 7                   | 8                   | 9                   | 10                 | 11                 | 12                  | 13                  |         |
|                                                                                                    |                                               |                     |                     |                     |                    |                    |                     |                     |         |
|                                                                                                    |                                               | 14                  | 15                  | 16                  | 17                 | 18                 | 19                  | 20                  |         |
| Datos de vacunación en el extrar                                                                                      | njero                                         | 14<br>              | 15<br>22            | 16<br>23            | 17<br>24           | 18<br>25           | 19<br>26            | 20<br>27            |         |
| Datos de vacunación en el extrar<br>Por favor diligencie los datos de la vacur                                        | njero<br>na aplicada en el extranjero         | 14<br>21<br>28      | 15<br>22<br>29      | 16<br>23<br>30      | 17<br>24<br>1      | 18<br>25<br>2      | 19<br>26<br>3       | 20<br>27<br>4       |         |
| Datos de vacunación en el extrar<br>Por favor diligencie los datos de la vacur<br>País donde se aplicó la primera dós | njero<br>na aplicada en el extranjero<br>sis* | 14<br>21<br>28<br>5 | 15<br>22<br>29<br>6 | 16<br>23<br>30<br>7 | 17<br>24<br>1<br>8 | 18<br>25<br>2<br>9 | 19<br>26<br>3<br>10 | 20<br>27<br>4<br>11 |         |

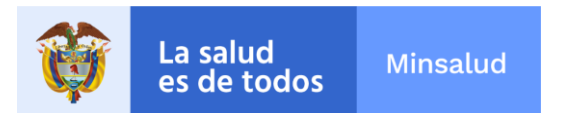

✓ Laboratorio de la vacuna: Despliegue la lista de biológicos COVID y seleccione la vacuna que le fue aplicada.

| País donde se aplicó la primera dósis*                                                                                       |                          | Fecha de aplicación*                                                                                                    |                             | Laboratorio de la vacuna*                                            |                  |
|----------------------------------------------------------------------------------------------------|--------------------------|----------------------------------------------------------------------------------------------------|-----------------------------|----------------------------------------------------------------------|------------------|
| ARGENTINA                                                                                                    | ~                        | 2021-06-01                                                                                                    |                             | Seleccione                                                           |                  |
| ,Se aplicó la segunda dósis fuera de Colombia?                                                                               | <                        | - Soloccione<br>Pfizer-Pfizer/BioNTech<br>Moderna-wooderna-(NIAID)<br>Janssen/Janssen Pharmac<br>CoronaVac/Sinovac<br>Astrazeneca/AstraZeneca -<br>Snithik V/Gamaleva | eutical<br>⊦ University     | of Oxford                                                            |                  |
| Importante: Con el fin de actualizar su estado vacunal contra<br>prestadora de servicios de vacunación de su EPS y llevar su | el Covid-1<br>carné de v | CanSino Biologics/CanSino<br>Sinopharm/Sinopharm + Cl                                                                                                    | -Beijing Ins<br>nina Nation | titute of Biotechnology<br>al Biotec Group Co + Wuhan Institute of f | Biological Produ |

7. Si recibió solo una dosis en el extranjero dar click en Registrar

| utos de vacunación en el extranjero<br>r favor diligencie los datos de la vacuna aplicada en el extranjero                                         |                                             |                   |                                          |     |
|----------------------------------------------------------------------------------------------------|---------------------------------------------|-------------------|------------------------------------------|-----|
| País donde se aplicó la primera dósis*                                                                                                    | Fecha de aplicación*                        |                   | Laboratorio de la vacuna*                |     |
| ARGENTINA                                                                                                    | 2021-06-01                                  | ===               | Pfizer-Pfizer/BioNTech                   | ~   |
| Se aplicó la segunda dósis fuera de Colombia?                                                                                                    |                                             |                   |                                          |     |
| Importante: Con el fin de actualizar su estado vacunal contra el Covid-1<br>prestadora de servicios de vacunación de su EPS y llevar su carné de v | 19 en el sistema de informac<br>vacunación. | ión nominal de va | cunación PAIWEB 2.0, debe acercarse a la | red |
|                                                                                                    | _                                           |                   | Desister                                 |     |

8. Si recibió 2 dosis de vacuna COVID en el extranjero, activar el botón de segunda dosis fuera de Colombia, diligenciar la información de la vacuna aplicada en la segunda dosis y dar click en **Registrar.** 

| als donde se aprico la primera dosis |   | Fecha de aplicación* | Laboratorio de la vacuna*    |   |
|--------------------------------------|---|----------------------|------------------------------|---|
| ARGENTINA                            | ~ | 2021-06-01           | <br>Pfizer-Pfizer/BioNTech   | ~ |
| ARGENTINA                            | * | 2021-00-22           | <br>Filzer-Filzer/Diol4 lech | * |
|                                      |   |                      |                              |   |

## Carrera 13 N° 32 - 76 - Código Postal 110311, Bogotá D.C.

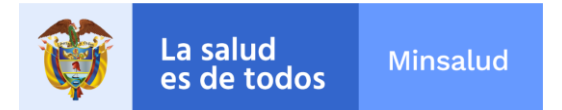

IMPORTANTE: La información registrada en Mi Vacuna, permite identificar a la población vacunada en el extranjero y evita los mensajes y llamadas de agendamiento. Para actualizar el estado vacunal en el Sistema de Información Nacional PAI WEB 2.0 debe acercarse a la red prestadora de servicios de vacunación de la EPS con su carné de vacunación.